**Business Intelligence Solution Providers** 

Specialized in creating talent resource pool

# **Informatica Power Center 9.0.1** Informatica Load Balancing Lab Guide 35

## Description:

BISP is committed to provide BEST learning material to the beginners and advance learners. In the same series, we have prepared a complete end-to end Hands-on Guide for building financial data model in Informatica. The document focuses on how the real world requirement should be interpreted. The mapping document template with very simplified steps and screen shots makes the complete learning so easy. The document show required details to implement Informatica Load Balancing. Join our professional training program and learn from experts.

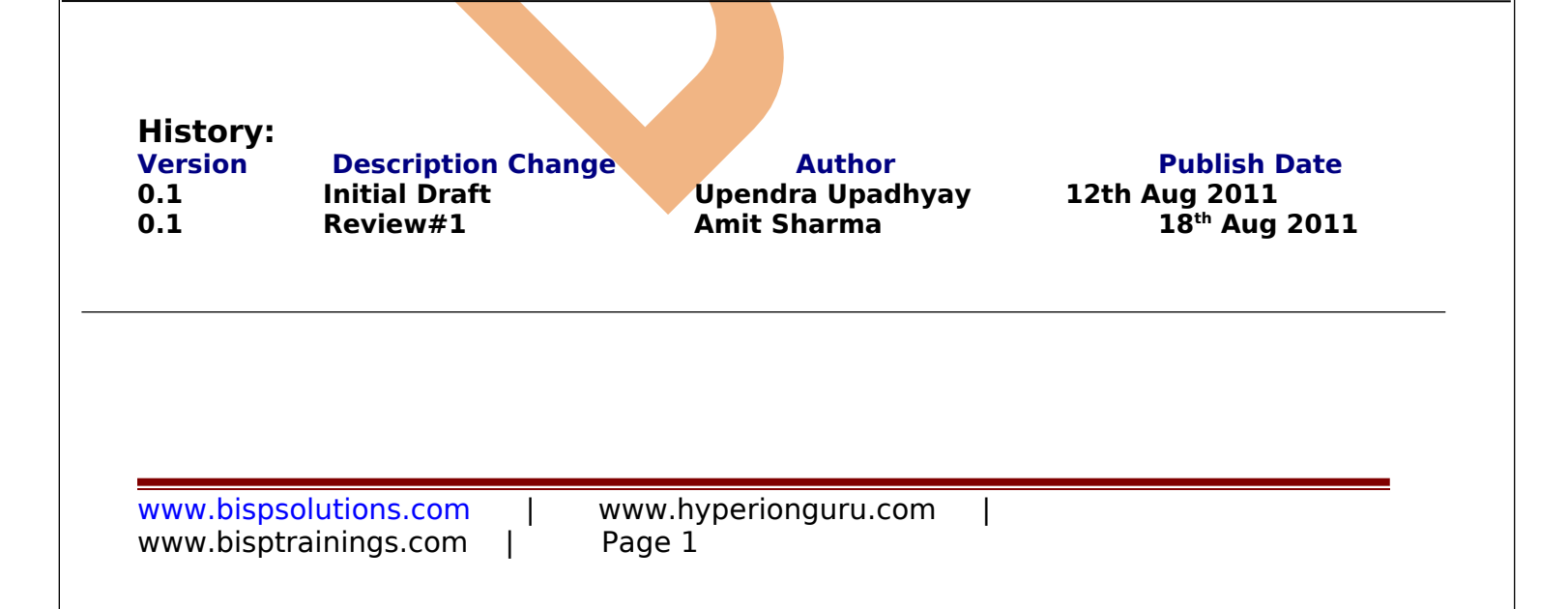

| Contents     |   |
|--------------|---|
| Contents     | 2 |
| Introduction | 3 |

#### Introduction

Load Balancer is a component of the Integration Service that dispatches Session. Command, and predefined Event-Wait tasks across nodes in a grid. Dispatch Mode is the mode used by the Load Balancer to dispatch tasks to nodes in a grid.

A dispatch mode in which the Load Balancer dispatches tasks to the node with the most available CPUs is called Adaptive Dispatch Mode. A dispatch mode in which the Load Balancer checks current computing load against the resource provision thresholds and then dispatches tasks in a round-robin fashion to nodes where the thresholds are not exceeded is called Metric-based Dispatch Mode. A dispatch mode in which the Load Balancer dispatches tasks to available nodes in a round-robin fashion up to the Maximum Processes resource provision threshold is called Round-robin Dispatch Mode.

The following concepts describe Load Balancer functionality:

#### **Dispatch process**

The Load Balancer performs several steps to dispatch tasks.

**Resources** The Load Balancer can use PowerCenter resources to determine if it can dispatch a task to a node.

**Resource provision thresholds:** The Load Balancer uses resource provision thresholds to determine whether it can start additional tasks on a node.

**Dispatch mode:** The dispatch mode determines how the Load Balancer selects nodes for dispatch.

Service levels: When multiple tasks are waiting in the dispatch queue, the Load Balancer uses service levels to determine the order in which to dispatch tasks from the queue.

#### Steps Implementing Load Balancing in Informatica

Check Informatica PowerCenter Dispatch Mode

Open Informatica Administrator, Click on Start 🗭 All Programs 🗭 Step-1

Informatica 9.0.1 Server Server Informatica Administrator Home Page.

|                        | 🛅 Oracle EPM System            | ▶            |                                       |
|------------------------|--------------------------------|--------------|---------------------------------------|
| Start Informatic       | 📷 Informatica 9.0.1            | 🔸 ன Server 🕔 | 🙆 Informatica Administrator Home Page |
| (m)                    | 🥹 Mozilla Firefox              | 🧰 Client 🕩   | Start Informatica Services            |
| Notepad                | 🛅 Administrative Tools         | •            | Stop Informatica Services             |
|                        | 🛅 Microsoft Visual Studio 2005 | →            | 💽 Uninstaller                         |
| All <u>P</u> rograms ► | 🛅 Microsoft SQL Server 2005 🛛  | •            |                                       |
|                        | 💋 Log Off                      | O Shut Down  |                                       |
| 🍠 Start 🛛 🚱 🎒          | 🔰 🗍 🧊 Oracle SQL Developer     |              |                                       |

**Step-2** Now specify Username and Password to connect admin console and then click on Log In Button.

www.bispsolutions.com www.bisptrainings.com www.hyperionguru.com Page 3

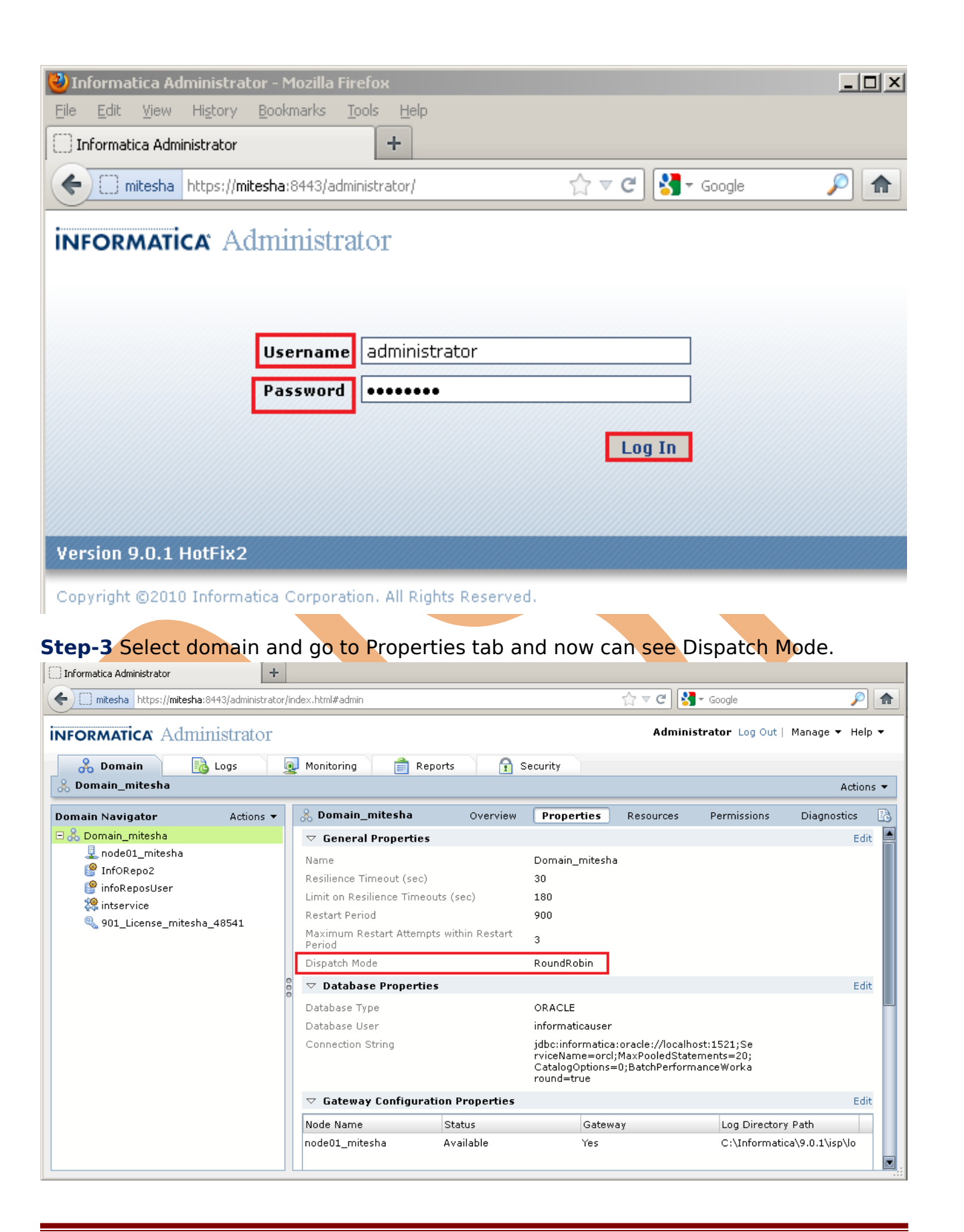

www.bispsolutions.com www.bisptrainings.com www.hyperionguru.com Page 4 **Step-4** If you want to edit Dispatch mode and click on Edit option and then select Dispatch mode.

| Informatica Administrator               | +                                                                                                    |                                                                   |                                                                                                    |                                                            |                                         |                  |
|-----------------------------------------|----------------------------------------------------------------------------------------------------|-------------------------------------------------------------------|----------------------------------------------------------------------------------------------------|------------------------------------------------------------|-----------------------------------------|------------------|
| mitesha https://mitesha:8443/administra | tor/index.html#admin                                                                                                    |                                                                   |                                                                                                    | ☆ マ C 😽                                                    | ▼ Google                                | <i>P</i>         |
| informatica Administrator               |                                                                                                    |                                                                   |                                                                                                    | Admini                                                     | strator Log Out                         | Manage 🔻 Help 👻  |
| & Domain 🔂 Logs                         | 🧕 Monitoring 📄 R                                                                                                    | eports 🔒 S                                                        | ecurity                                                                                                    |                                                            |                                         | Actions 🔻        |
| Domain Navigator Actions                | 🗸 🚴 Domain_mitesha                                                                                                    | Overview                                                          | Properties                                                                                                    | Resources                                                  | Permissions                             | Diagnostics 🔝    |
| <pre>     Contail_initesita</pre>       | <ul> <li>✓ General Propertie</li> <li>Name</li> <li>Resilience Timeout (sec</li> <li>Limit on Resilience Time</li> <li>Restart Period</li> <li>Maximum Restart Attem</li> <li>Period</li> <li>Dispatch Mode</li> <li>✓ Database Propertie</li> <li>Database User</li> <li>Connection String</li> <li>✓ Gateway Configur</li> </ul> | s<br>outs (sec)<br>opts within Restart<br>ies<br>ation Properties | Domain_mitesh<br>30<br>180<br>900<br>3<br>RoundRobin<br>ORACLE<br>informaticauser<br>jdbc:informaticauser<br>viceName=ord<br>CatalogOptions-<br>round=true | a<br>:oracle://localh<br>;MaxPooledStat<br>=0;BatchPerforn | ost:1521;Se<br>ements=20;<br>nanceWorka | Edit             |
|                                         | Node Name                                                                                                    | Status                                                            | Gatew                                                                                                    | ау                                                         | Log Director                            | y Path           |
|                                         | node01_mitesha                                                                                                    | Available                                                         | Yes                                                                                                    |                                                            | C:\Informati                            | ica\9.0.1\isp\lo |

**Step-5** Now you can select Dispatch Mode. Basically Dispatch Mode used by Load Balancer to dispatch tasks to nodes in a grid. There are three types of dispatch mode

- Round Robin
- > Adaptive
- > Metric Based

| Informatica Administrator             | +                                   |                        |         |                     |                 |
|---------------------------------------|-------------------------------------|------------------------|---------|---------------------|-----------------|
| mitesha https://mitesha:              | 8443/administrator/index.html#admin |                        | ☆ ▼ C   | Soogle 🗧            | <i>P</i> 1      |
| iformatica <sup>®</sup> Admi          | nistrator                           |                        | Adr     | ninistrator Log Out | Manage 🔻 Help 🔻 |
| 🔏 Domain                              | Logs 🧕 Monitoring                   | 📄 Reports 🛛 🔒 Sec      | urity   |                     |                 |
| 💫 Domain_mitesha                      |                                     |                        |         |                     | Actions 🔻       |
| omain Navigator                       | Edit General Properties             |                        |         | ×<br>issions        | Diagnostics     |
| 🚴 Domain_mitesha                      | Name                                | Domain_mitesha         |         |                     | m atia          |
| 💂 node01_mitesha                      | Resilience Timeout (sec) *          | 30                     |         |                     | Cuit            |
| InfORepo2                             | Limit on Resilience Timeouts        |                        |         |                     |                 |
| 👺 infoReposUser                       | (sec) *                             | 180                    |         |                     |                 |
| AS Intservice<br>9.01 License mitech: | Restart Period *                    | 900                    |         |                     |                 |
| - 901_LICENSE_INICESING               | Maximum Restart Attempts withi      | in 3                   |         |                     |                 |
|                                       | Restart Period                      | n                      |         |                     |                 |
|                                       | Dispatch Hode                       | Kounakobin             |         |                     |                 |
|                                       |                                     | MetricBased            |         |                     | Edit            |
|                                       |                                     | RoundRobin             |         |                     |                 |
|                                       |                                     | миариче                |         |                     |                 |
|                                       |                                     |                        |         | ;Se<br>20:          |                 |
|                                       | 0                                   |                        | OK      | Cancel rka          |                 |
|                                       | ⊂ Gateway Cor                       | nfiguration Properties |         |                     | Edit            |
|                                       | Node Name                           | Status                 | Gateway | Log Directory       | Path            |
|                                       |                                     |                        |         |                     |                 |

#### **Dispatch Process**

The Load Balancer uses different criteria to dispatch tasks depending on whether the PowerCenter Integration Service runs on a node or a grid.

#### Dispatch Tasks on a Node

When the PowerCenter Integration Service runs on a node, the Load Balancer performs the following steps to dispatch a task:

1. The Load Balancer checks resource provision thresholds on the node. If dispatching the task causes any threshold to be exceeded, the Load Balancer places the task in the dispatch queue, and it dispatches the task later.

The Load Balancer checks different thresholds depending on the dispatch mode.

2. The Load Balancer dispatches all tasks to the node that runs the master PowerCenter Integration

#### Dispatch Tasks Across a Grid

When the PowerCenter Integration Service runs on a grid, the Load Balancer performs the following steps to determine on which node to run a task:

1. The Load Balancer verifies which nodes are currently running and enabled.

2. If you configure the PowerCenter Integration Service to check resource requirements, the Load Balancer identifies nodes that have the PowerCenter resources required by the tasks in the workflow.

3. The Load Balancer verifies that the resource provision thresholds on each candidate node are not exceeded. If dispatching the task causes a threshold to be exceeded, the Load Balancer places the task in the dispatch queue, and it dispatches the task later.

The Load Balancer checks thresholds based on the dispatch mode.

4. The Load Balancer selects a node based on the dispatch mode.

| www.bispsolutions.com |  | www.hyperionguru.com |
|-----------------------|--|----------------------|
| www.bisptrainings.com |  | Page 6               |

#### What is LB Tracing ? Why?

- LB tracing enables exclusive logging of the process followed by the Load balancer in dispatching a job.
- It provides Information about when a job run request is received, the list of resources available at each node.
- It provides accurate information regarding what causes a session task go waiting mode during dispatch.

| Informatica Administrator   | +                      |                                                 |                        |                |                 |                |
|-----------------------------|------------------------|-------------------------------------------------|------------------------|----------------|-----------------|----------------|
| mitesha https://mitesh      | na:8443/administrator/ | index.html#admin                                | ☆ ▼                    | C 🛃 - Goo      | gle             | P              |
| iformatica <sup>.</sup> Adn | ninistrator            |                                                 | ,                      | Administrato   | r Log Out   Ma  | nage 🔻 Help    |
| 🔏 Domain                    | 🔥 Logs 🛛               | 🔬 Monitoring 📄 Reports                          | 😭 Security             |                |                 |                |
| > 👤 node01_mitesh           | a : 🥑 Available        |                                                 |                        |                |                 | Actions        |
| omain Navigator             | Actions 👻              | 💂 node01_mitesha                                | Properties             | Processes      | Resources       | Permissio      |
| 🚴 Domain_mitesha            |                        | Name                                            | node01 mitesha         |                |                 |                |
| 🖳 node01_mitesha            |                        | Description                                     |                        |                |                 |                |
| 👺 InfORepo2                 |                        | Host Name                                       | mitesha                |                |                 |                |
| 💕 infoReposUser             |                        | Port                                            | 6005                   |                |                 |                |
| A Intservice                | - 40541                | Gateway Node                                    | Yes                    |                |                 |                |
| M 901_License_mites         | na_40541               |                                                 |                        |                |                 | Edi            |
|                             |                        | Backup Directory                                | C:\Informatica\9.0.1\s | server\infa_sh | ared\Backup     |                |
|                             |                        | Error Severity Level                            | Info                   |                |                 |                |
|                             | 6                      | Minimum Port Number                             | 6013                   |                |                 |                |
|                             |                        | Maximum Port Number                             | 6113                   |                |                 |                |
|                             |                        | CPUProfile Benchmark                            | 1.0                    |                |                 |                |
|                             |                        | Https Port                                      | 8443                   |                |                 |                |
|                             |                        | Keystore File                                   | C:\Informatica\9.0.1\t | :omcat\conf\D  | efault.keystore |                |
|                             |                        | $\bigtriangledown$ Resource Provision Threshold |                        |                |                 | Edit           |
|                             |                        | Maximum Processes                               | 10                     |                | Resource P      | Provision Thre |
|                             |                        | Maximum CPU run Queue Length                    | 10                     |                |                 |                |
|                             |                        | Maximum Memory %                                | 150                    |                |                 |                |

### How to Enable LB Tracing

We need to set the following IS Custom Properties.

Enable LB Trace = YES

Enable LBA Trace = YES

And trace files would be created in the <infa\_home> server/bin directory of the Informatica.

**Step-1** Click on IS(Integration Services) and go to Properties tab and click on Custom Properties Edit option.

| mitesha https://mitesh      | ha:8443/administrator/ | 'index.html#admin    |                    | ☆ ▼                   | C Soogle     |                 | <u>P</u>   |
|-----------------------------|------------------------|----------------------|--------------------|-----------------------|--------------|-----------------|------------|
| iformatica <sup>,</sup> Adn | ninistrator            |                      |                    | ,                     | dministrator | Log Out   Manag | e ▼ Help ▼ |
| A     Domain                | Logs 🛛                 | Q Monitoring 📄       | Reports 🚹          | Security              |              |                 | Actions    |
| omain Navigator             | Actions 🔻              | 🎘 intservice         | Properties         | Associated Repository | Processes    | Permissions     | ® 0 .      |
| 🚴 Domain_mitesha            |                        | CreateIndicatorFiles |                    | yes<br>Do             |              |                 |            |
| 🖳 node01_mitesha            |                        | OutputMetaDataForF   | F                  | no                    |              |                 |            |
| InfORepo2                   |                        | TreatDBPartitionAsP  | assThrough         | no                    |              |                 |            |
| Se interension              |                        | ExportSessionLogLib  | Name               |                       |              |                 |            |
| S 901 License mites         | ba 48541               | Treat Null In Compa  | rison Operators As | Null                  |              |                 |            |
| - vor_Electrise_milles      |                        | WriterWaitTimeOut    |                    | 60                    |              |                 |            |
|                             |                        | MSExchangeProfile    |                    | MS Exchange Settings  |              |                 |            |
|                             |                        | DateDisplayFormat    |                    | DY MON DD HH24:MI:    | ss mm        |                 |            |
|                             |                        | ValidateDataCodePa   | ges                | yes                   |              |                 |            |
|                             |                        | ▽ HTTP Proxy Pro     | operties           |                       |              |                 | Edit       |
|                             |                        | HttpProxyServer      |                    |                       |              |                 |            |
|                             |                        | HttpProxyPort        |                    |                       |              |                 |            |
|                             |                        | HttpProxyUser        |                    |                       |              |                 |            |
|                             |                        | HttpProxyPassword    |                    |                       |              |                 |            |
|                             |                        | HttpProxyDomain      |                    |                       |              |                 |            |
|                             |                        |                      |                    |                       |              |                 |            |

**Step-2** Now click on New button and add custom properties.

**Custom properties -** Custom properties include properties that are unique to your PowerCenter environment or that apply in special cases. An Integration Service has no custom properties when you initially create it. Use custom properties only if Informatica Technical Support instructs you to.

| Custom Properties |                            | New Delete |
|-------------------|----------------------------|------------|
| lame              | Value                      |            |
|                   | No Custom Property defined |            |
|                   |                            |            |
|                   |                            |            |
|                   |                            |            |
|                   |                            |            |
|                   |                            |            |
|                   |                            |            |
|                   |                            |            |
|                   |                            |            |
|                   |                            |            |
|                   |                            |            |
|                   |                            |            |
|                   |                            |            |
|                   |                            |            |
|                   |                            |            |
|                   |                            |            |
|                   |                            | OK Cance   |
| 3                 |                            |            |
| 2                 |                            |            |
|                   |                            |            |

| ]] Informatica Administrator       | +                     |                 |                                       |                  |                |                  |
|------------------------------------|-----------------------|-----------------|---------------------------------------|------------------|----------------|------------------|
| mitesha https://mitesha:           | 8443/administrator/ir | idex.html#admin |                                       | ☆ マ C 😽 - Google |                | <i>P</i> 1       |
| NFORMATICA Adm                     | Edit Custom Prop      | erties          |                                       | ×                | og Out   Manag | e 🔻 Help 🔻       |
| 2 Domain                           | Custom Prope          | rties           |                                       | New Delete       |                |                  |
| & > <sup>™</sup> intservice : ♥ Av | Name                  |                 | Value                                 |                  |                | Actions <b>*</b> |
| 00 · 40 ·····                      |                       |                 | No Custom Property defined            |                  |                | Accord .         |
| Domain Navigator                   |                       |                 |                                       |                  | Permissions    | C 🔘 🖸            |
| 🗆 💑 Domain_mitesha                 |                       |                 |                                       |                  |                | 2                |
| 🖳 node01_mitesha                   |                       | New Custom P    | operty                                | ×                |                |                  |
| infORepo2                          |                       | Enter name      | and value for the new custom property |                  |                |                  |
| 2 intservice                       |                       |                 |                                       |                  |                |                  |
| Section 201_License_mitesh         |                       | Name *          | Enable LB Trace                       |                  |                |                  |
|                                    |                       | Value *         |                                       |                  |                |                  |
|                                    |                       |                 |                                       |                  |                |                  |
|                                    |                       |                 |                                       |                  |                |                  |
|                                    |                       |                 |                                       |                  |                |                  |
|                                    |                       |                 | OK Canc                               | el               |                | Edit             |
|                                    |                       |                 |                                       |                  |                |                  |
|                                    |                       |                 |                                       |                  |                |                  |
|                                    |                       |                 |                                       |                  |                |                  |
|                                    |                       |                 |                                       |                  |                |                  |
|                                    |                       |                 |                                       |                  |                | - 11             |
|                                    |                       |                 |                                       |                  |                | Edit             |
|                                    |                       |                 |                                       | OK Cancel        |                | -                |

**Step-4** And also set custom properties for Enable LBA(Load Balancer Agent) Trace and its value is YES.

| []] Informatica Administrator                                                                                                    | +                       |                                                                         |                  |                          |
|----------------------------------------------------------------------------------------------------|-------------------------|-------------------------------------------------------------------------|------------------|--------------------------|
| mitesha https://mitesha:                                                                                                    | 8443/administrator/inc  | ex.html#admin                                                           | 🟫 ⊽ 😋 🚼 ₹ Google | <i>P</i>                 |
| INFORMATICA' Adm                                                                                                    | Edit Custom Prope       | rties                                                                   | X                | og Out   Manage 🔻 Help 🔻 |
| A Domain       Solution       Solution | Name<br>Enable LB Trace | Value<br>YES                                                            |                  | Actions 💌                |
| Domain Navigator                                                                                                    |                         |                                                                         |                  | Permissions 🕹 🧿 🖪        |
| L node01_mitesha<br>P InfORepo2                                                                                                    |                         | New Custom Property<br>Enter name and value for the new custom property | ×                |                          |
| 왕 intservice<br>《 901_License_mitesh                                                                                                    |                         | Name * Enable LBA Trace<br>Value * YES                                  |                  |                          |
|                                                                                                    |                         | Can DK Can                                                              | ncel             | Edit                     |
|                                                                                                    | C                       |                                                                         | OK Cancel        | Edit                     |

www.bispsolutions.com | www.bisptrainings.com | www.hyperionguru.com | Page 9